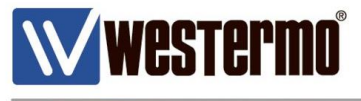

TECH NOTE 003

# **Self Signed Certificates**

# X.509 Certificate Creation Using Easy-Rsa with OpenVPN

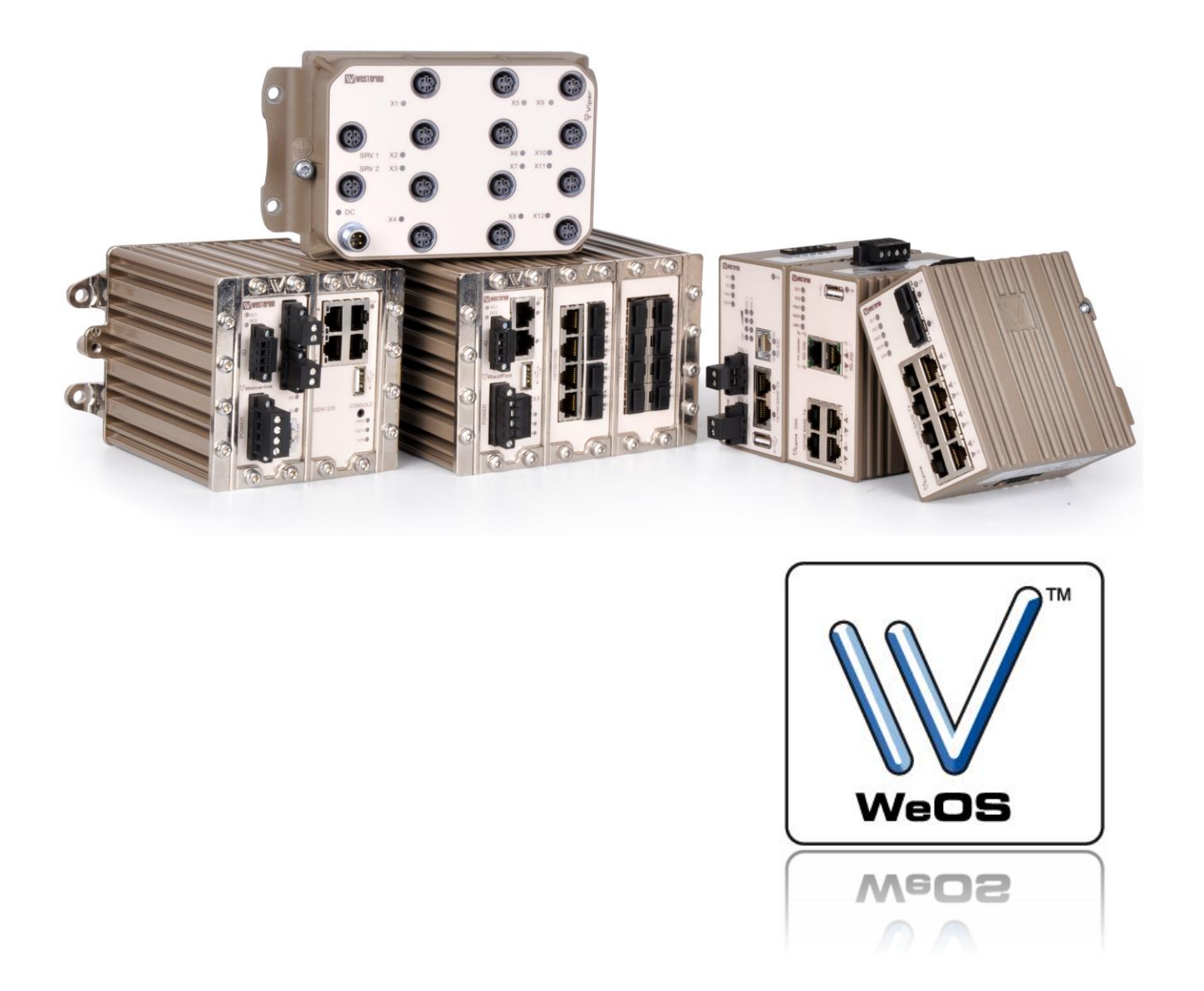

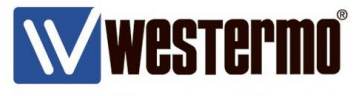

## AIM

This Tech Note will show how to create X.509 certificates with easy-rsa in OpenVPN for MS Windows.

The certificates can be used to authenticate VPN tunnel end-points for both SSL and IPSec tunnels.

All examples in this note are made using MS Windows 7 Professional with Service Pack 1 and OpenVPN for MS Windows version 2.3.4-I001.

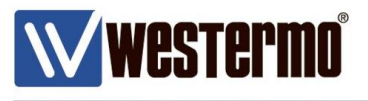

# **Build Certificates with Easy-rsa**

1. Make sure easy-rsa is installed with OpenVPN.

| OpenVPN 2.3.4-I001 Setup                                               |                                                                                                    |            |                                                                           |
|------------------------------------------------------------------------|----------------------------------------------------------------------------------------------------|------------|---------------------------------------------------------------------------|
|                                                                        | oose Components<br>oose which features of OpenVPN 2.3.4-I001 you v<br>tall.                                                                                                  | want to    |                                                                           |
| Select the components to install, service if it is running. All DLLs a | 'upgrade. Stop any OpenVPN processes or the Op<br>re installed locally.                                                                                                    | benVPN     |                                                                           |
| Select components to install:                                          | OpenVPN File Associations     OpenSSL Utilities     OpenVPN RSA Certificate Management Sc     Add OpenVPN to PATH     Add Shortcuts to Start Menu     Opendencies (Advanced) | ripts<br>E | Install easy-rsa by<br>clicking the tick box in<br>the OpenVPN installer. |
| Space required: 4.7MB                                                  | Description<br>Position your mouse over a component to see its<br>description,                                                                                               | ;          |                                                                           |
| Nullsoft Install System v2,46-101 –                                    | < <u>B</u> ack <u>N</u> ext >                                                                                                    | Cancel     |                                                                           |

2. Use MS Windows Command Promt to go to the *easy-rsa* folder. Default path is C:\Program Files\OpenVPN\easy-rsa.

Please Note! On MS Windows systems from Vista and onwards *easy-rsa* will have to be run with administrator rights.

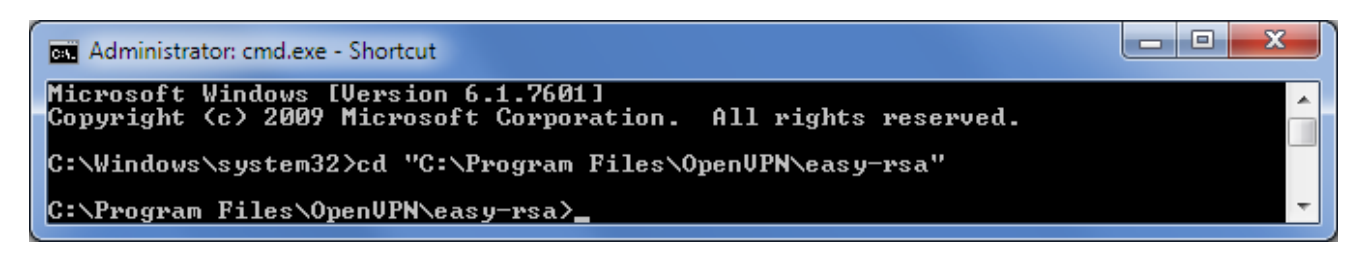

3. Start by running the *init-config.bat* script, this will copy configuration files into place (this will overwrite any preexisting *vars.bat* and *openssl.cnf* files).

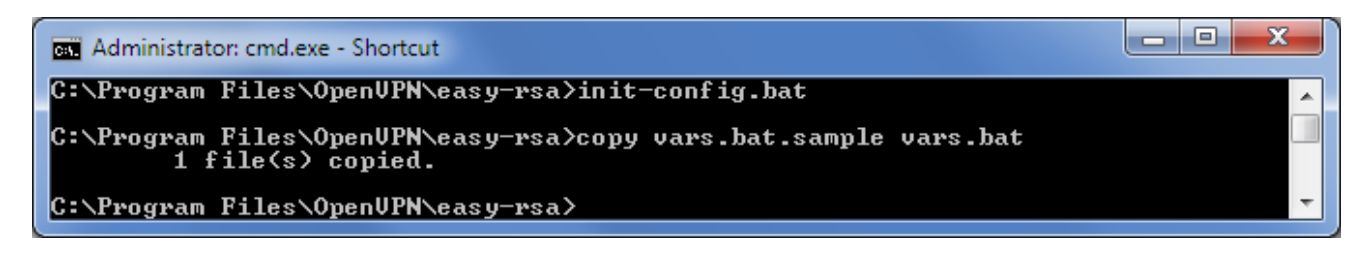

Westermo

4. Edit the *vars.bat* file with a text editor like Notepad++ with admininistrator rights or directly from the MS Windows Command Promt if the MS-DOS command *edit* is installed.

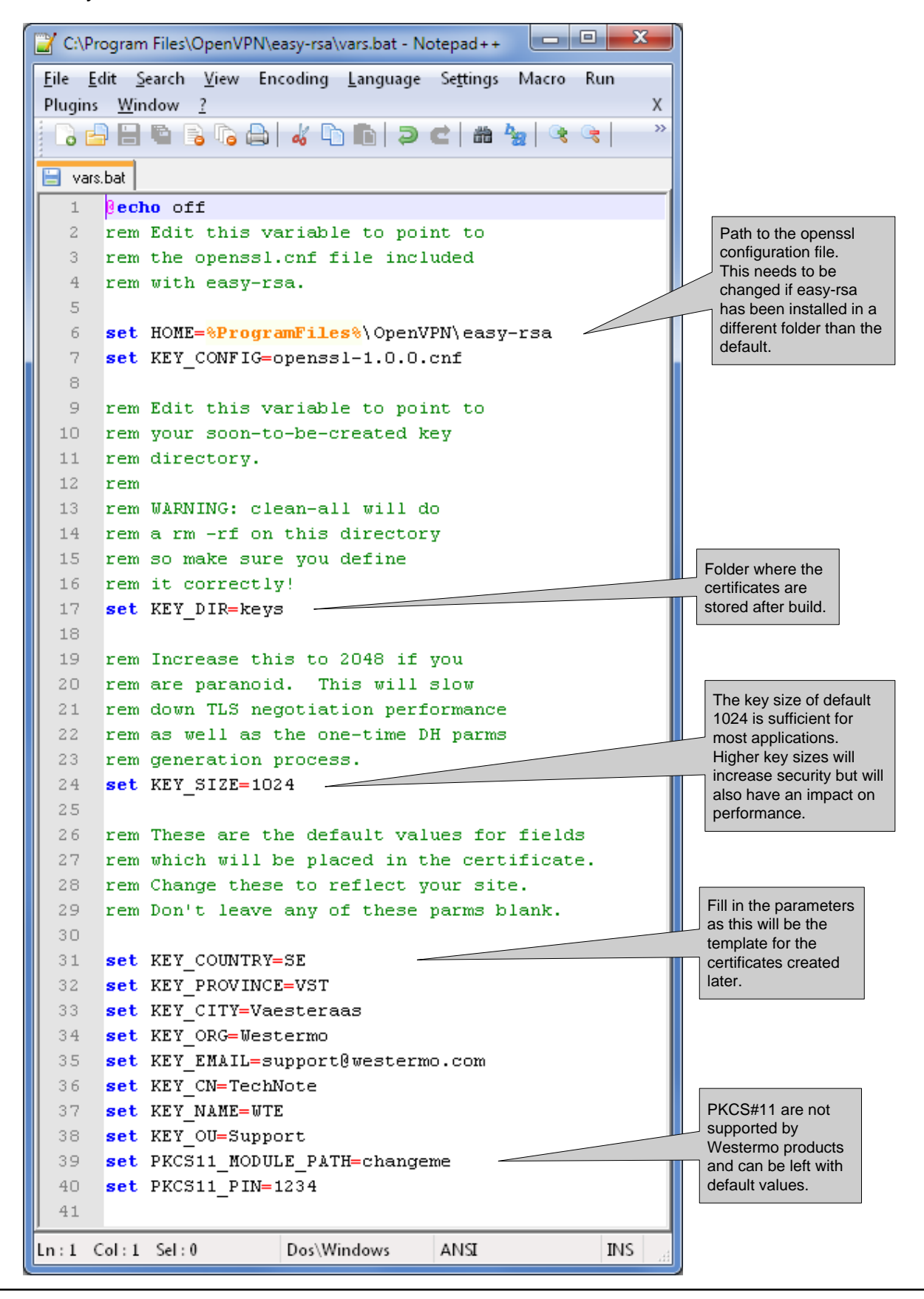

TechNote003-Self Signed Certificates ver2.0-rev.00

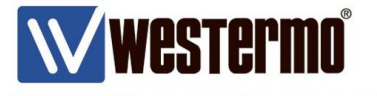

5. Run the vars.bat and clean-all.bat scripts to create the keys folder and the database files.

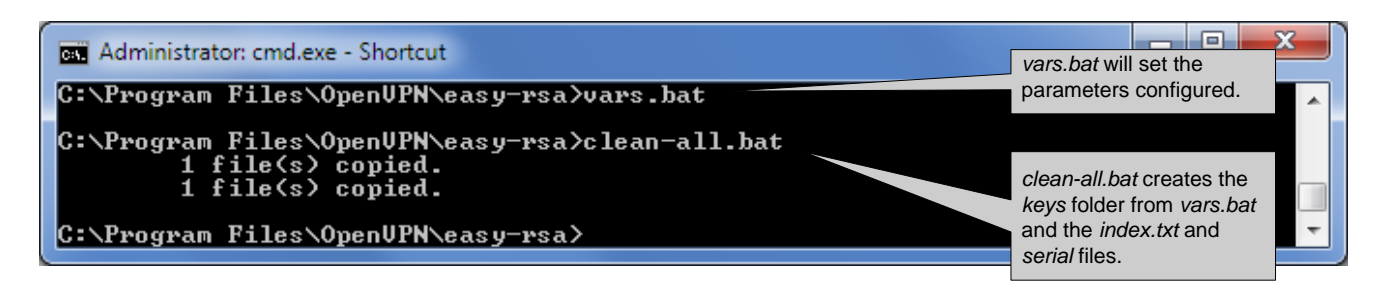

The following files should now be present in the KEY\_DIR folder (keys) as specified in *vars.bat. index.txt serial* 

- O X 🎧 🌍 🚽 🕨 Computer 🕨 Local Disk (C:) 🕨 Program Files 🕨 OpenVPN 🕨 easy-rsa 🕨 keys **- 4** م <u>File Edit View Tools H</u>elp -----? Organize 

Include in library 

Share with Burn New folder a 퉬 OpenVPN Name Date modified Size Туре 📔 bin 2014-05-02 11:01 TXT File 0 KB 📄 index.txt ] config 2014-05-02 11:01 📄 serial File 1 KB 칠 doc 🛮 鷆 easy-rsa 🗼 keys 🔰 log 2 items 🜉 Computer

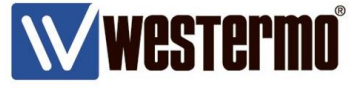

6. Now certificates can be generated.

Start by building the Certificate Authority (CA-certificate) which can create and sign client certificates and thereby authenticate connecting units.

Run the build-ca.bat script to build the CA-certificate.

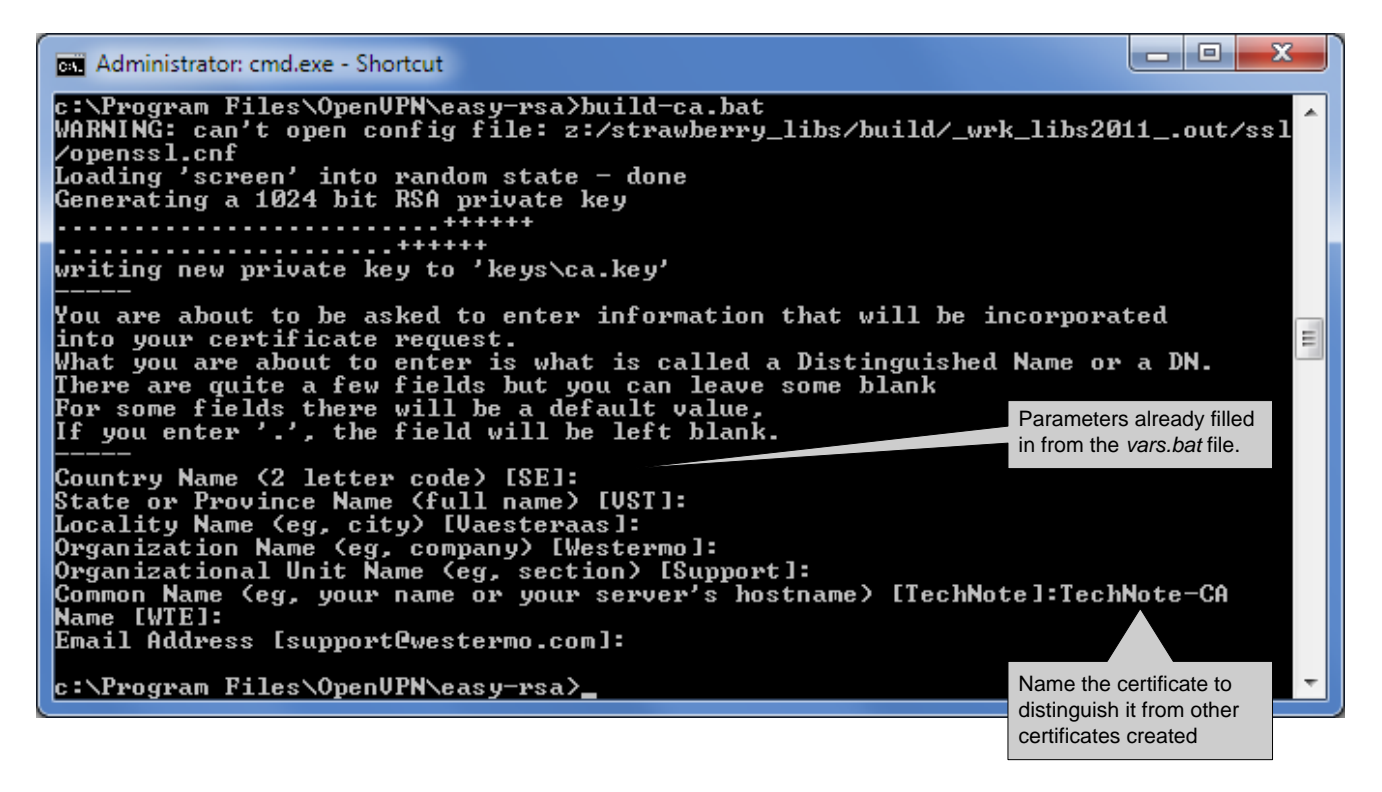

The following files should now be generated in the KEY\_DIR folder. ca.crt ca.key

|                                                                   |                                         |                                      |                                              | <u> </u>     |
|-------------------------------------------------------------------|-----------------------------------------|--------------------------------------|----------------------------------------------|--------------|
| Computer ► Local Disk (C:) ► Pr                                   | ogram Files ♦ OpenVPN ♦ easy-rsa ♦ keys | <b>▼</b> 4 <sub>1</sub>              | Search keys                                  | ٩            |
| <u>F</u> ile <u>E</u> dit <u>V</u> iew <u>T</u> ools <u>H</u> elp |                                         |                                      |                                              |              |
| Organize 🔻 Include in library 🔻 Share with                        | ▼ Burn New folder                       |                                      |                                              | - 🗌 🔞        |
| 4 퉲 OpenVPN                                                       | Name                                    | Date modified                        | Туре                                         | Size         |
| 🎍 bin<br>🌛 config                                                 | a.crt                                   | 2014-05-20 14:18                     | Security Certificate<br>Registration Entries | 2 KB         |
| 🎉 doc<br>🏼 📜 easy-rsa                                             | index.txt                               | 2014-05-02 11:01<br>2014-05-02 11:01 | TXT File<br>File                             | 0 KB<br>1 KB |
| 4 items                                                           | •                                       |                                      | p Compu                                      | iter         |

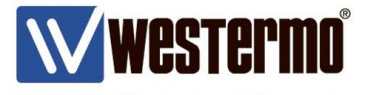

7. Next build the server certificate by running the *build-key-server.bat <server certificate file name>* script.

x Administrator: cmd.exe - Shortcut c:\Program Files\OpenVPN\easy-rsa>build-key-server.bat Server WARNING: can't open config file: z:/strawberry\_libs/build/\_wrk\_libs2011\_.out/ssl Zopenssl.cnf Loading 'screen' into random state - done Generating a 1024 bit RSA private key ..+++++ writing new private key to 'keys\Server.key' You are about to be asked to enter information that will be incorporated into your certificate request. What you are about to enter is what is called a Distinguished Name or a DN. There are quite a few fields but you can leave some blank For some fields there will be a default value, If you enter '.', the field will be left blank. Parameters already fill in from the vars.bat file Parameters already filled in from the vars.bat file. Country Name (2 letter code) [SE]: State or Province Name (full name) [UST]: Locality Name (eg, city) [Vaesteraas]: Organization Name (eg, company) [Westermo]: Organizational Unit Name (eg, section) [Support]: Common Name (eg, your name or your server's hostname) [TechNote]:Server Name [WIE]: Email Oddwess [compartProstores]: Email Address [support@westermo.com]: Name the certificate to Please enter the following 'extra' attributes to be sent with your certificate request A challenge password []: An optional company name []: WARNING: can't open config file: z:/strawberry\_libs/build/\_wrk\_libs2011\_.out/ssl distinguish it from other Vopenssl.cnf Using configuration from openssl-1.0.0.cnf Loading 'screen' into random state - done Check that the request matches the signature Signature ok Signature ok The Subject's Distinguished Name is as follows countryName :PRINTABLE:'SE' stateOrProvinceName :PRINTABLE:'UST' localityName :PRINTABLE:'Uaesteraas' organizationName :PRINTABLE:'Westermo' organizationalUnitName:PRINTABLE:'Support' commonName :PRINTABLE:'Server' name :PRINTABLE:'WTE' emailAddress :IA5STRING:'support@westermo.com' Certificate is to be certified until May 17 09:42:53 2024 GMT (3650 days) Sign the certificate? [y/n]:y Sign and commit the certificate. 1 out of 1 certificate requests certified, commit? [y/n]y Write out database with 1 new entries Data Base Updated c:\Program Files\OpenVPN\easy-rsa>

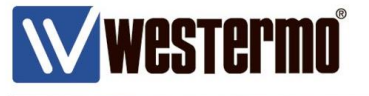

The following files should now be generated in the KEY\_DIR folder. 01.pem Server.crt Server.csr Server.key

|                                                           |                 |                           |                  |                      | <u> </u> |
|-----------------------------------------------------------|-----------------|---------------------------|------------------|----------------------|----------|
| Computer → Local Disk (C:) → F                            | Program Files 🕨 | OpenVPN ▶ easy-rsa ▶ keys | ▼ 4j             | Search keys          | Q        |
| <u>File E</u> dit <u>V</u> iew <u>T</u> ools <u>H</u> elp |                 |                           |                  |                      |          |
| Organize 🔻 Include in library 👻 Share wit                 | h 🔻 🛛 Burn      | New folder                |                  | :==<br>:==           | • 🔟 🔞    |
| 🔺 퉲 OpenVPN                                               | ▲ Name          | *                         | Date modified    | Туре                 | Size     |
| i bin                                                     | 01.pe           | em                        | 2014-05-20 14:32 | PEM File             | 4 KB     |
| 🦾 config                                                  | 🔄 .ca.cr        | ıt                        | 2014-05-20 14:18 | Security Certificate | 2 KB     |
| doc                                                       | 🚽 🗿 ca.ke       | ey                        | 2014-05-20 14:18 | Registration Entries | 1 KB     |
| easy-rsa                                                  | 📄 inde          | x.txt                     | 2014-05-20 14:32 | TXT File             | 1 KB     |
| log                                                       | inde            | x.txt.attr                | 2014-05-20 14:32 | ATTR File            | 1 KB     |
| sample-config                                             | 📄 seria         | I                         | 2014-05-20 14:32 | File                 | 1 KB     |
| Beference Assemblies                                      | 🔄 Serve         | er.crt                    | 2014-05-20 14:32 | Security Certificate | 4 KB     |
| ShrewSoft                                                 | Serve           | er.csr                    | 2014-05-20 14:32 | CSR File             | 1 KB     |
| Synaptics                                                 | 🛫 🙆 Serve       | er.key                    | 2014-05-20 14:32 | Registration Entries | 1 KB     |
| 9 items                                                   |                 |                           |                  |                      |          |
| 9 items                                                   |                 |                           |                  | j🌉 Compu             | ter      |

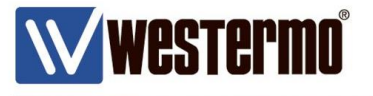

6. Build client certificate/certificates by running the *build-key.bat <client certificate file name>* script.

х Administrator: cmd.exe - Shortcut c:\Program Files\OpenVPN\easy-rsa>build-key.bat Client01 WARNING: can't open config file: z:/strawberry\_libs/build/\_wrk\_libs2011\_.out/ssl ∕openssl.cnf Loading 'screen' into random state — done Generating a 1024 bit RSA private key +++++ \*\*\*\*\* writing new private key to 'keys\Client01.key' You are about to be asked to enter information that will be incorporated into your certificate request. What you are about to enter is what is called a Distinguished Name or a DN. There are quite a few fields but you can leave some blank For some fields there will be a default value, If you enter '.', the field will be left blank. Parameters already filled in from the vars.bat file. Country Name (2 letter code) [SE]: State or Province Name (full name) [UST]: Locality Name (eg, city) [Vaesteraas]: Organization Name (eg, company) [Westermo]: Organizational Unit Name (eg, section) [Support]: Common Name (eg, your name or your server's hostname) [TechNote]:Client01 Name [WTE]: Email Address [support@westermo.com]: Please enter the following 'extra' attributes to be sent with your certificate request A challenge password []: An optional company name []: WARNING: can't open config file: z:/strawberry\_libs/build/\_wrk\_libs2011\_.out/ssl /openssl.cnf Name the certificate to distinguish it from other Openssi.cm Using configuration from openssl-1.0.0.cnf Loading 'screen' into random state – done Check that the request matches the signature Check that the request matches the signature Signature ok The Subject's Distinguished Name is as follows countryName :PRINTABLE:'SE' stateOrProvinceName :PRINTABLE:'UST' localityName :PRINTABLE:'Uaesteraas' organizationName :PRINTABLE:'Westermo' organizationalUnitName:PRINTABLE:'Support' commonName :PRINTABLE:'Client01' name :PRINTABLE:'WTE' emailAddress :IA5STRING:'support@westermo.com' Certificate is to be certified until May 17 09:44:54 2024 GMT (3650 days) Sign the certificate? [y/n]:y Ξ Sign and commit the certificate. 1 out of 1 certificate requests certified, commit? [y/n]y Write out database with 1 new entries Data Base Updated c:\Program Files\OpenVPN\easy-rsa>\_

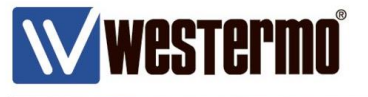

The following files should now be generated in the KEY\_DIR folder. 02.pem Client01.crt Client01.csr Client01.key

|                                                                   |                                        |                  |                      | - • ×  |
|-------------------------------------------------------------------|----------------------------------------|------------------|----------------------|--------|
| 🕞 🕞 🗢 🕌 🕨 Computer 🕨 Local Disk (C:) 🕨 Pro                        | gram Files → OpenVPN → easy-rsa → keys | ▼ 41             | Search keys          | Q      |
| <u>F</u> ile <u>E</u> dit <u>V</u> iew <u>T</u> ools <u>H</u> elp |                                        |                  |                      |        |
| Organize 🔻 Include in library 👻 Share with 🔹                      | <ul> <li>Burn New folder</li> </ul>    |                  |                      | - 🗌 🔞  |
| 🔺 🍌 OpenVPN 🦯                                                     | Name                                   | Date modified    | Туре                 | Size   |
| 🎉 bin                                                             | 01.pem                                 | 2014-05-20 14:32 | PEM File             | 4 KB   |
| u config                                                          | 02.pem                                 | 2014-05-20 14:38 | PEM File             | 4 KB   |
| u doc                                                             | 🙀 ca.crt                               | 2014-05-20 14:18 | Security Certificate | 2 KB   |
| easy-rsa                                                          | a.key                                  | 2014-05-20 14:18 | Registration Entries | 1 KB   |
| keys                                                              | 🛛 🙀 Client01.crt                       | 2014-05-20 14:38 | Security Certificate | 4 KB   |
| iog                                                               | Client01.csr                           | 2014-05-20 14:38 | CSR File             | 1 KB   |
| sample-config                                                     | 😰 Client01.key                         | 2014-05-20 14:38 | Registration Entries | 1 KB   |
| P i Kererence Assemblies                                          | index.txt                              | 2014-05-20 14:38 | TXT File             | 1 KB   |
| ji ShrewSoft                                                      | index.txt.attr                         | 2014-05-20 14:38 | ATTR File            | 1 KB   |
| Synaptics                                                         | serial                                 | 2014-05-20 14:38 | File                 | 1 KB   |
| Figure Tap-windows                                                | 🔄 Server.crt                           | 2014-05-20 14:32 | Security Certificate | 4 KB   |
|                                                                   | Server.csr                             | 2014-05-20 14:32 | CSR File             | 1 KB   |
| Validity Sensors                                                  | , 🔊 Server.key                         | 2014-05-20 14:32 | Registration Entries | 1 KB   |
| 13 items                                                          |                                        |                  |                      |        |
| 13 items                                                          |                                        |                  | լ🌉 Compu             | iter 🔡 |

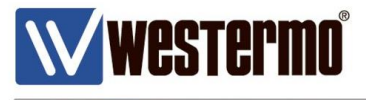

## The PKCS#12 format

If preferred the client certificates can also be created in the PKCS#12 format which basically bundles the three files *ca.crt*, *client.crt* and *client.key* into one file and password protects it. Run the *build-key-pkcs12.bat <client certificate file name>* script.

#### Please Note! This format is mandatory for the Westermo MRD-3xx 3G-routers.

```
- 0
                                                                                                                                                                                                                                                           X
  Administrator: cmd.exe - Shortcut
 c:\Program Files\OpenUPN\easy-rsa>build-key-pkcs12.bat Client02
WARNING: can't open config file: z:/strawberry_libs/build/_wrk_libs2011_.out/ssl
+++++
 writing new private key to 'keys\Client02.key'
You are about to be asked to enter information that will be incorporated
into your certificate request.
What you are about to enter is what is called a Distinguished Name or a DN.
There are quite a few fields but you can leave some blank
For some fields there will be a default value,
If you enter '.', the field will be left blank.
                                                                                                                                                                                                   Parameters already filled
                                                                                                                                                                                                   in from the vars.bat file.
Country Name (2 letter code) [SE]:

State or Province Name (full name) [UST]:

Locality Name (eg, city) [Uaesteraas]:

Organization Name (eg, company) [Westermo]:

Organizational Unit Name (eg, section) [Support]:

Common Name (eg, your name or your server's hostname) [TechNote]:Client02

Name [WTE]:

Email Address [support@westermo.com]:

Namethe
                                                                                                                                                                                                                      Name the certificate to
Please enter the following 'extra' attributes
to be sent with your certificate request
A challenge password []:
An optional company name []:
WARNING: can't open config file: z:/strawberry_libs/build/_wrk_libs2011_.out/ssl
/openssl.cnf
Using configuration from openssl-1.0.0.cnf
Loading 'screen' into random state - done
Check that the request matches the signature
Signature ok
                                                                                                                                                                                                                      distinguish it from other
Check that the request matches the signature

Signature ok

The Subject's Distinguished Name is as follows

countryName :PRINTABLE:'SE'

stateOrProvinceName :PRINTABLE:'UST'

localityName :PRINTABLE:'Uaesteraas'

organizationName :PRINTABLE:'Westermo'

organizationalUnitName:PRINTABLE:'Support'

commonName :PRINTABLE:'Client02'

name :PRINTABLE:'VTE'

emailAddress :IA5STRING:'support@westermo.com'

Certificate is to be certified until May 17 09:46:33 2024 GMT (3650 days)

Sign the certificate? [y/n]:y
                                                                                                                                                                                                Sign and commit the
                                                                                                                                                                                                 certificate.
1 out of 1 certificate requests certified, commit? [y/n]y
Write out database with 1 new entries
Data Base Updated
WARNING: can't open config file: z:/strawberry_libs/build/_wrk_libs2011_.out/ssl
/openssl.cnf
Loading 'screen' into random state - done
Enter Export Password:
Verifying - Enter Export Password:
Verifying - Enter Export Password:
                                                                                                                                                                                                                                                                 This password must be
 c:\Program Files\OpenVPN\easy-rsa>
                                                                                                                                                                                            entered before the
                                                                                                                                                                                            certificate can be uploaded
                                                                                                                                                                                            to a unit.
```

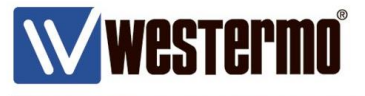

The following files should now be generated in the KEY\_DIR folder. 03.pem Client02.crt Client02.csr Client02.key Client02.p12

| 🕞 🔵 🗢 📕 🕨 Computer 🕨 Local Disk (C:) 🕨 Prog                       | ram Files → OpenVPN → easy-rsa → keys | <b>- - - - - - - - - -</b> | Search keys          | ٩      |
|-------------------------------------------------------------------|---------------------------------------|----------------------------|----------------------|--------|
| <u>F</u> ile <u>E</u> dit <u>V</u> iew <u>T</u> ools <u>H</u> elp |                                       |                            |                      |        |
| Organize 👻 Include in library 👻 Share with 💌                      | Burn New folder                       |                            | :==<br>:==           | • 🔟 🕡  |
| 🔺 🐌 OpenVPN 🔷                                                     | Name                                  | Date modified              | Туре                 | Size   |
| 퉬 bin                                                             | 01 nem                                | 2014-05-20 14:32           | DEM File             | 4 KB   |
| 🍌 config                                                          | 02 per                                | 2014-05-20 14:32           | DEM File             | 4 KB   |
| al doc                                                            | 03 pem                                | 2014-05-20 14:55           | PEM File             | 4 KB   |
| 🔺 퉲 easy-rsa                                                      | a ca cit                              | 2014-05-20 14:18           | Security Certificate | 2 KB   |
| 🔰 keys                                                            | A caller                              | 2014-05-20 14:18           | Registration Entries | 1 KB   |
| 📕 log                                                             | Client01.crt                          | 2014-05-20 14:38           | Security Certificate | 4 KB   |
| 🎍 sample-config                                                   | Client01.csr                          | 2014-05-20 14:38           | CSR File             | 1 KB   |
| 🛛 📕 Reference Assemblies 🗧                                        | Client01.kev                          | 2014-05-20 14:38           | Registration Entries | 1 KB   |
| 🎍 ShrewSoft                                                       | Client02.crt                          | 2014-05-20 14:55           | Security Certificate | 4 KB   |
| Synaptics                                                         | Client02.csr                          | 2014-05-20 14:55           | CSR File             | 1 KB   |
| TAP-Windows                                                       | 👜 Client02.key                        | 2014-05-20 14:55           | Registration Entries | 1 KB   |
| JightVNC                                                          | Sclient02.p12                         | 2014-05-20 14:55           | Personal Informati   | 3 KB   |
| uninstall Information                                             | index.txt                             | 2014-05-20 14:55           | TXT File             | 1 KB   |
| Validity Sensors                                                  | index.txt.attr                        | 2014-05-20 14:55           | ATTR File            | 1 KB   |
| > 🔐 Westermo                                                      | serial                                | 2014-05-20 14:55           | File                 | 1 KB   |
| MIDCOMM                                                           | 🙀 Server.crt                          | 2014-05-20 14:32           | Security Certificate | 4 KB   |
| Vindows Defender                                                  | Server.csr                            | 2014-05-20 14:32           | CSR File             | 1 KB   |
| Vindows Journal                                                   | 🔊 Server.key                          | 2014-05-20 14:32           | Registration Entries | 1 KB   |
| 18 itoms                                                          |                                       |                            |                      |        |
|                                                                   |                                       |                            |                      |        |
| 18 items                                                          |                                       |                            | 🌉 Compu              | ter ai |

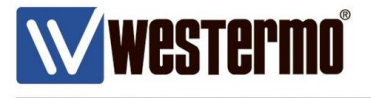

9. Finally generate Diffie-Hellman parameters for the server with the *build-dh.bat* script. The Diffie-Hellman protocol is used to safely exchange secret keys.

| Administrator: cmd.exe - Shortcut                                                                                                    | - 0 ×     |
|----------------------------------------------------------------------------------------------------|-----------|
| c:\Program Files\OpenVPN\easy-rsa>build-dh.bat<br>WARNING: can't open config file: z:/strawberry_libs/build/_wrk_libs20:<br>/openssl.cnf<br>Loading 'screen' into random state - done | 11out/ssl |
| Generating DH parameters, 1024 bit long safe prime, generator 2<br>This is going to take a long time<br>                                                                              |           |
| · · · · · · · · · · · · · · · · · · ·                                                                                                    |           |
| · · · · · · · · · · · · · · · · · · ·                                                                                                    |           |
| · · · · · · · · · · · · · · · · · · ·                                                                                                    | +         |
| +++++++++                                                                                                    | +         |
| ++<br>+++++                                                                                                    |           |
| ·····                                                                                                    |           |
| ++.                                                                                                    |           |
| * * * * * * * * * * * * * * * * * * *                                                                                                    | ++        |
| · · · · · · · · · · · · · · · · · · ·                                                                                                    |           |
| · + · · · · · · · · · · · · · · · · · ·                                                                                                    | +.        |
| · · · · · · · · · · · · · · · · · · ·                                                                                                    | ŧ         |
| c:\Program Files\OpenUPN\easy-rsa>                                                                                                    |           |

The following file should now be generated in the KEY\_DIR folder. *dh1024.pem* 

**Wwestermo**°

|                                                                                                    |                                        |                  |                      | - <b>O</b> X |
|----------------------------------------------------------------------------------------------------|----------------------------------------|------------------|----------------------|--------------|
| Good Computer → Local Disk (C:) → Pro                                                                                                    | gram Files 🕨 OpenVPN 🕨 easy-rsa 🕨 keys | <b>▼</b> 4       | Search keys          | Q            |
| <u>F</u> ile <u>E</u> dit <u>V</u> iew <u>T</u> ools <u>H</u> elp                                                                                                    |                                        |                  |                      |              |
| Organize 🔻 Include in library 👻 Share with                                                                                                    | - Burn New folder                      |                  | :==                  | • 🔟 🔞        |
| 4 🌗 OpenVPN                                                                                                    | Name                                   | Date modified    | Туре                 | Size         |
| 🍌 bin                                                                                                    | 01 nem                                 | 2014-05-20 14:32 | DEM Eila             | 1 KB         |
| 퉬 config                                                                                                    | 02.pem                                 | 2014-05-20 14:32 | PEM File             | 4 KB         |
| ili doc                                                                                                    | 02.pem                                 | 2014-05-20 14:55 | PEM File             | 4 KB         |
| 🛛 🍌 easy-rsa                                                                                                    | s crt                                  | 2014-05-20 14:55 | Security Certificate | 4 KD         |
| 🍌 keys                                                                                                    |                                        | 2014-05-20 14:18 | Registration Entries | 2 KB         |
| 퉬 log                                                                                                    | Client()1 crt                          | 2014-05-20 14:38 | Security Certificate | 1 KB         |
| 🍌 sample-config                                                                                                    |                                        | 2014-05-20 14:38 | CSR File             | 1 KB         |
| Reference Assemblies                                                                                                    | Client01 key                           | 2014-05-20 14:38 | Registration Entries | 1 KB         |
| 퉬 ShrewSoft                                                                                                    | Client02.ct                            | 2014-05-20 14:55 | Security Certificate | 4 KB         |
| Description > Description > | Client02.csr                           | 2014-05-20 14:55 | CSR File             | 1 KB         |
| TAP-Windows                                                                                                    | Client02.kev                           | 2014-05-20 14:55 | Registration Entries | 1 KB         |
| 퉬 TightVNC                                                                                                    | Client02 n12                           | 2014-05-20 14:55 | Personal Informati   | 3 KB         |
| 鷆 Uninstall Information                                                                                                    | dh1024 nem                             | 2014-05-20 15:00 | PEM File             | 1 KB         |
| Validity Sensors                                                                                                    | indextyt                               | 2014-05-20 14:55 | TXT File             | 1 KB         |
| 🛛 퉬 Westermo                                                                                                    | index.etc                              | 2014-05-20 14:55 | ATTR File            | 1 KB         |
| D 🏭 WIDCOMM                                                                                                    |                                        | 2014-05-20 14:55 | File                 | 1 KB         |
| Windows Defender                                                                                                    | Server.cit                             | 2014-05-20 14:32 | Security Certificate | 4 KB         |
| Vindows Journal                                                                                                    | Server.csr                             | 2014-05-20 14:32 | CSR File             | 1 KB         |
| Vindows Mail                                                                                                    | Server key                             | 2014-05-20 14:32 | Registration Entries | 1 KB         |
| Windows Media Plaver                                                                                                    | • • • • • • • • • • • • • • • • • • •  | LOTT OF LO THEE  | Registration entries | 110          |
| 19 items                                                                                                    |                                        |                  |                      |              |
| 19 items                                                                                                    |                                        |                  | 🌉 Compu              | ter          |

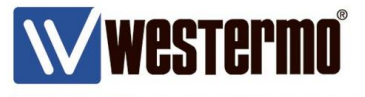

# **WeOS IPSec Certificates**

When generating certificates for IPSec VPN tunnels that should be used with WeOS units an additional conversion is needed. Generate certificates as usual following this Tech Note. When the needed certificates have been generated the private key files for the server and client needs to be converted into the .pem format.

The private keys generated starts and ends with these headers: -----BEGIN PRIVATE KEY-----

-----END PRIVATE KEY-----

But the IPSec implementation in WeOS only allows these headers of the .pem file format: -----BEGIN RSA PRIVATE KEY-----

-----END RSA PRIVATE KEY-----

The easiest way to make the certificates work with IPSec is to simply convert the already generated .key files into .pem files and this is done with easy-rsa as well.

In the cmd window go to the folder where the newly generated SSL VPN certificates are stored using the *cd* <*Folder*> command.

Then issue the below stated commands for the server and client keys to convert them to the .pem format.

openssl rsa -in <nameofserverkey>.key -outform pem > <nameofserverkey>.pem openssl rsa -in <nameofclientkey>.key -outform pem > <nameofclientkey>.pem

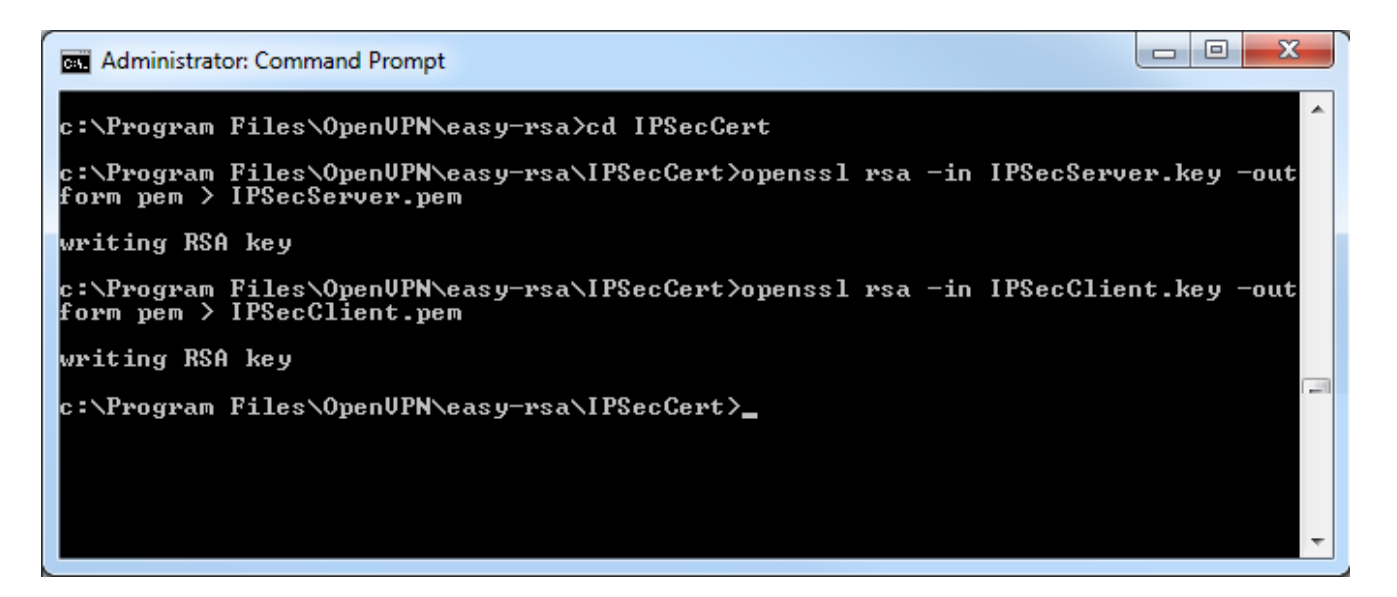

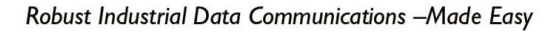

## **The Files Created**

**Wwestermo**°

| <u>File</u>                                                  | <u>Security</u>                 | <u>Description</u>                                                                                                    |
|--------------------------------------------------------------|---------------------------------|----------------------------------------------------------------------------------------------------|
| 01.pem<br>02.pem<br>03.pem                                   | public<br>public<br>public      | Same file as Server.crt but different file ending.<br>Same file as Client01.crt but different file ending.<br>Same file as Client02.crt but different file ending.                                    |
| ca.crt<br>ca.key                                             | public<br><mark>secret</mark> ! | CA certificate, must be available on both client and server.<br>CA key, must be kept very secret and <u>only</u> on the CA.                                                                           |
| Server.crt<br>Server.key<br>Server.csr                       | public<br>secret!               | Signed certificate for the server, must be on the VPN server.<br>Private RSA key of the client, must be on the VPN server.<br><i>Certificate signing request not needed.</i>                          |
| Client01.crt<br>Client01.key<br>Client01.csr                 | public<br>secret!               | Signed certificate for the client, must be on the VPN client.<br>Private RSA key of the client, must be on the VPN client.<br><i>Certificate signing request not needed.</i>                          |
| Client02.p12<br>Client02.crt<br>Client02.key<br>Client02.csr | secret!<br>public<br>secret!    | Only the .p12 file is needed on the VPN client.<br>Also generated with the PKCS#12 build command.<br>Also generated with the PKCS#12 build command.<br>Also generated with the PKCS#12 build command. |
| dh1024.pem                                                   | public                          | Contains the Diffie-Hellman key, must be on the VPN server.                                                                                                    |
| index.txt<br>index.txt.attr<br>serial                        |                                 | Easy-rsa database file.<br>Easy-rsa database file.<br>Easy-rsa database file.                                                                                                    |

## File types needed by Westermo WeOS products:

<u>Server:</u> ca.crt dh1024.pem server.crt server.key / server.pem

<u>Clients:</u> ca.crt client.crt client.key / client.pem or client.p12

## File types needed by Westermo MRD-3xx 3G-routers client.p12

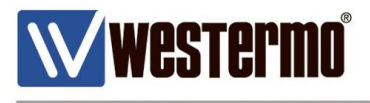

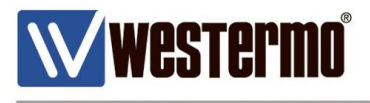

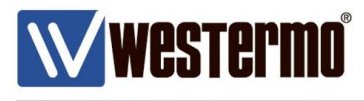

# **Revision history for version 2.0**

| Revision | Rev by | Revision note | Date   |
|----------|--------|---------------|--------|
| 00       | ML     | First version | 150518 |
| 01       |        |               |        |
| 02       |        |               |        |
| 03       |        |               |        |
| 04       |        |               |        |
| 05       |        |               |        |
| 06       |        |               |        |
| 07       |        |               |        |

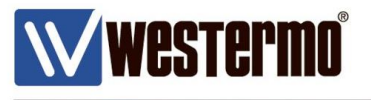

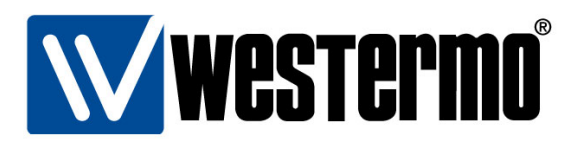

## HEAD OFFICE

#### Sweden

Westermo SE-640 40 Stora Sundby Tel: +46 (0)16 42 80 00 Fax: +46 (0)16 42 80 01 info@westermo.se www.westermo.com

### Sales Units Westermo Data Communications

China sales.cn@westermo.com www.cn.westermo.com

France infos@westermo.fr www.westermo.fr

#### Germany

info@westermo.de www.westermo.de North America

info@westermo.com www.westermo.com

Singapore sales@westermo.com.sg www.westermo.com

Sweden info.sverige@westermo.se www.westermo.se

#### United Kingdom

sales@westermo.co.uk www.westermo.co.uk

Other Offices

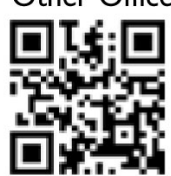

For complete contact information, please visit our website at www.westermo.com/contact or scan the QR code with your mobile phone.